#### Upgrade POD16

This manual will give you instructions about how to upgrade:

- THS FireWorks POD16 device.

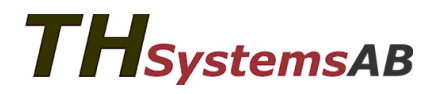

- Download and unpack the new firmware **POD16fwupdateXX.zip**
- There shall be two files
  - **POD16fwupdateXX\_oldhw.bin** for devices with serial number < 10100.
  - **POD16fwupdateXX\_newhw.bin** for devices with serial number > 10100.
- Connect USB-device and open THS FireWorks Editor
- Connect a POD to the USB device
- Go to and select menu
  POD Upgrade firmware

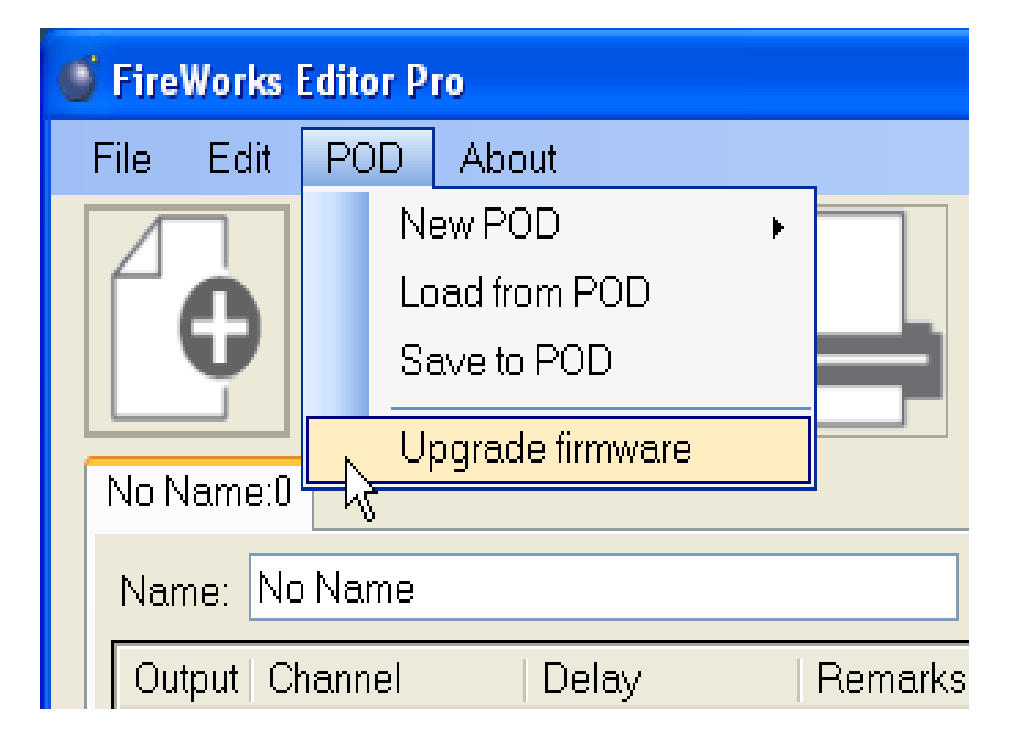

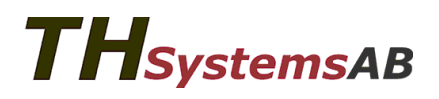

- Select right file for you device
  - **POD16fwupdateXX\_oldhw.bin** for devices with serial number < 10100.
  - **POD16fwupdateXX\_newhw.bin** for devices with serial number > 10100.
- Press Open

| Öppna                      |                                          |                                  |               |     |   |   | ? 🛛     |
|----------------------------|------------------------------------------|----------------------------------|---------------|-----|---|---|---------|
| Leta i:                    | 🗀 ver0320                                |                                  | ~             | ) 🦻 | Þ | • |         |
| Senast använda<br>dokument | POD16fwupdat  POD16fwupdat  POD16fwupdat | e320_newhw.bin<br>e320_oldhw.bin |               |     |   |   |         |
| C Skrivbord                |                                          |                                  |               |     |   |   |         |
| Mina dokument              |                                          |                                  |               |     |   |   |         |
| Den här datorn             |                                          |                                  |               |     |   |   |         |
| <b></b>                    | Filnamn:                                 | POD16fwupdate3                   | 320_newhw.bin |     | ~ |   | - Ŭppna |
| Mina<br>nätverksplatser    | Filformat:                               | bin-files                        |               |     | * |   | Avbryt  |

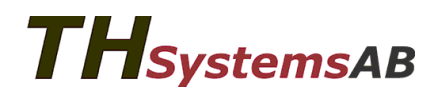

- Step 3
  - Press Yes to Accept upgrade!

- Step 4
  - Disconnect device (POD16) from the USB device!
  - Press OK
- Step 5

**THSystemsAB** 

- Re-connect the cable to the device (POD16)!
- All three (3) LED shall flash once! This indicate that the device is in upgrade mode.
- Press OK to begin upgrade!

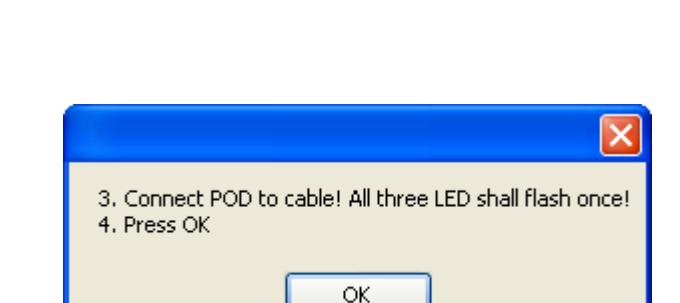

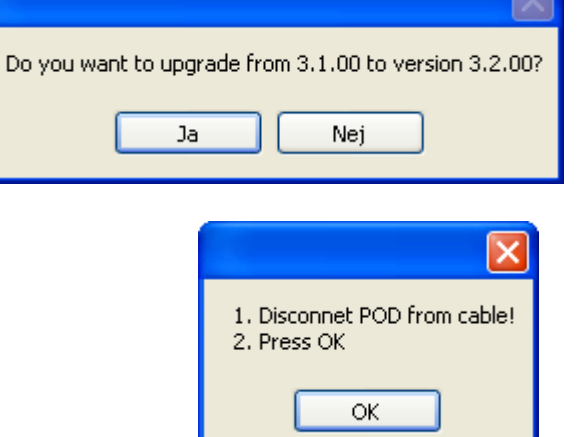

- The upgrade progress is indicating at the bottom of the FireWorks Editor.
- The upgrade takes about 40 seconds.
- While the upgrade is in progress. One LED shall flash fast.

|     | 10     | 0        | 0:00:00 |  |   |  |  |  |
|-----|--------|----------|---------|--|---|--|--|--|
|     | 11     | 0        | 0:00:00 |  | _ |  |  |  |
|     | 12     | 0        | 0:00:00 |  |   |  |  |  |
|     | 13     | 0        | 0:00:00 |  |   |  |  |  |
| L   |        | <u> </u> | 0.00.00 |  |   |  |  |  |
| Sta | Status |          |         |  |   |  |  |  |

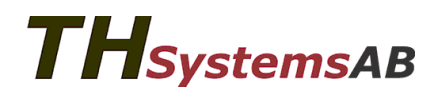

• When the upgrade is done, one LED shall flash slowly.

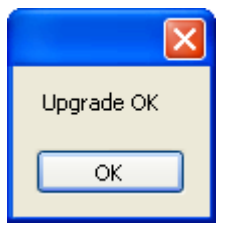

- Please disconnect and re-connect the device. The device shall now start as normal with the new firmware inside.
- The firmware version can be read via the menu About Read POD FW version

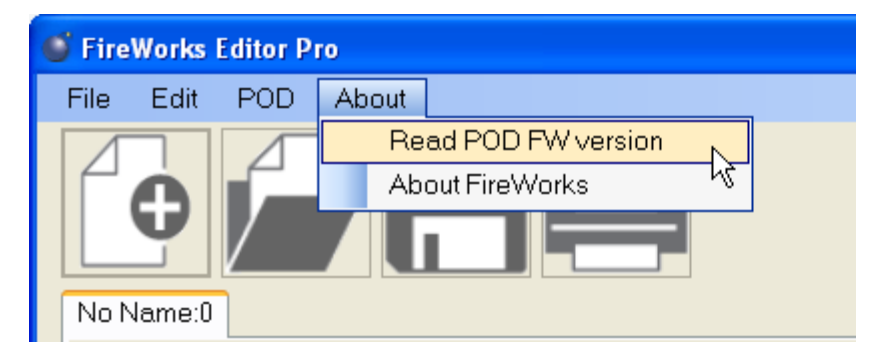

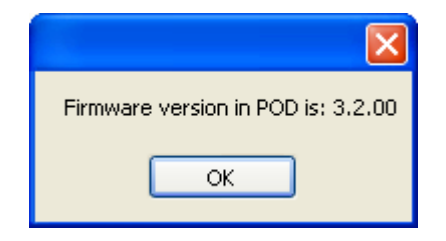

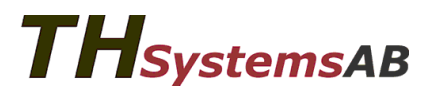

### Upgrade POD16 – FAQ

- Q: The red LED is lit when the the device is upgraded and restarted, what is wrong? A: You have upgraded with the wrong firmare please try again with the other file.
- Q: I got some error messages in FireWorks Editor.
  A: Please close FireWorks Editor and remove the USB device. The insert the USB-device and start FireWorks Editor and do the steps again. Please not that the device may not work as normal, but please proceed with the upgrade procedure. The old firmware version may not be read from the device but this is OK.

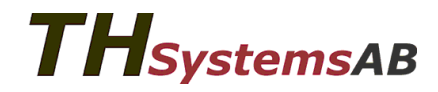